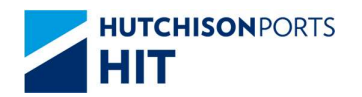

**Customer Plus User Manual** 

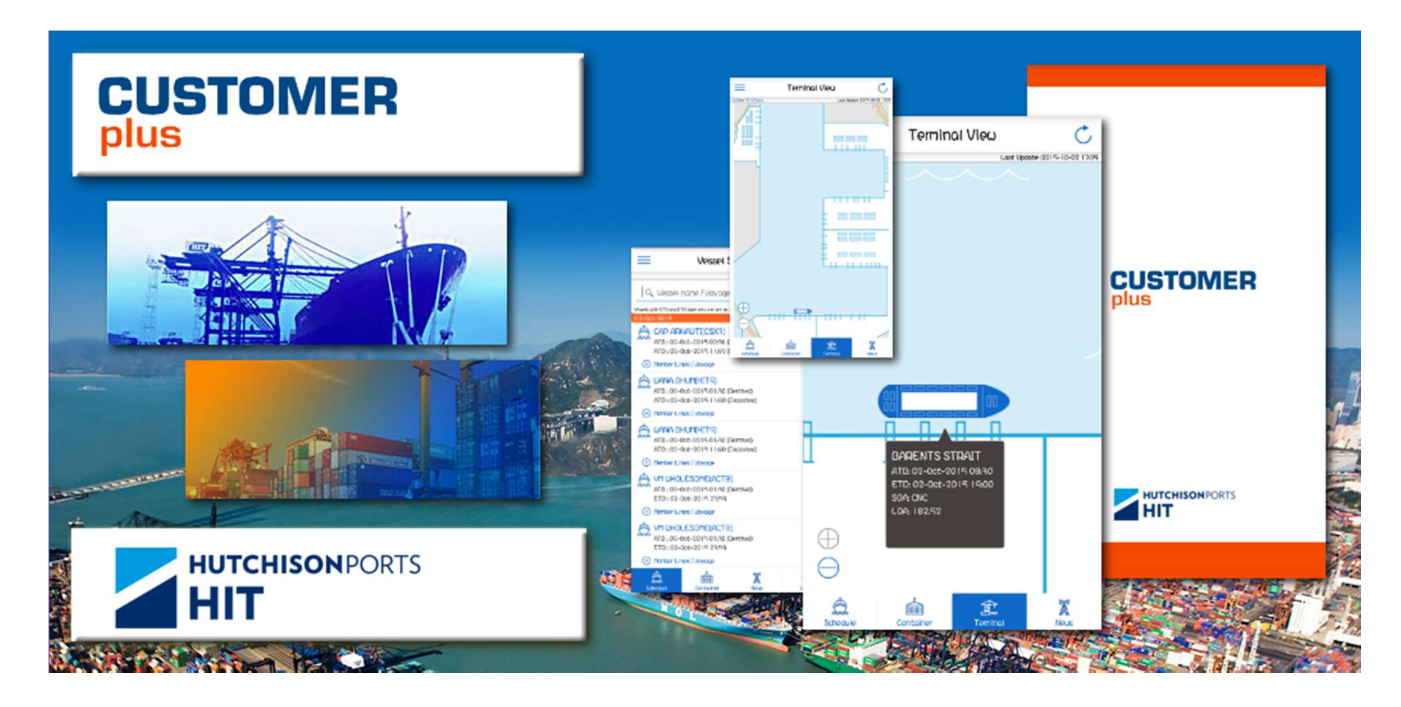

# CUSTOMER PLUS MOBILE APPLICATION

## CONTAINER

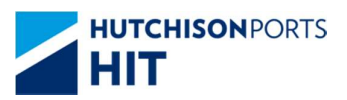

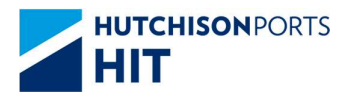

#### **Customer Plus User Manual**

#### **Table of Contents**

| 1. | Conta  | iner Enquiry                          | 3 |
|----|--------|---------------------------------------|---|
|    | 1.1. ( | ontainer Enquiry (Public mode)        | 3 |
|    | 1.1.1. | Overview                              | 3 |
|    | 1.2. ( | ontainer Enquiry (Full function mode) | 4 |
|    | 1.2.1. | Search the Container                  | 4 |
|    | 1.2.2. | Container Detail                      | 5 |

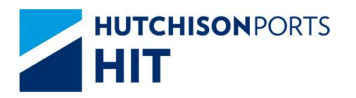

### **1.Container Enquiry**

1.1. Container Enquiry (Public mode)

#### 1.1.1.Overview

Search container information by Container Number

| 1) Tap Container from the Main Screen to bring up the Container Enquiry Screen |                                              |                                |  |  |  |  |
|--------------------------------------------------------------------------------|----------------------------------------------|--------------------------------|--|--|--|--|
| 2) Enter the Container Number in the Search Bar (case-insensitive).            |                                              |                                |  |  |  |  |
| 3) Tap 🗋 (in iOS) / < (in Android                                              | I) to share the                              | Container information.         |  |  |  |  |
| Container Enquiry 💍                                                            | CGM                                          | U5074267 📋 💍                   |  |  |  |  |
| Last update :                                                                  |                                              | Last update : 2020-05-12 10:06 |  |  |  |  |
| CGMU5074267 Cancel                                                             | <b>1</b> 11111111111111111111111111111111111 | Container No.<br>CGMU5074267   |  |  |  |  |
|                                                                                |                                              | Monitor                        |  |  |  |  |
|                                                                                | Info                                         | prmation                       |  |  |  |  |
|                                                                                | Owner                                        | СМА                            |  |  |  |  |
|                                                                                | Status                                       | Transhipment Laden             |  |  |  |  |
|                                                                                | Terminal                                     | ACT8                           |  |  |  |  |
|                                                                                | Size/Type(Group)                             | 45/R1 (40'HQ/RF)               |  |  |  |  |
|                                                                                | DG Class                                     | N/A                            |  |  |  |  |
|                                                                                | Location                                     | On Dock                        |  |  |  |  |
| qwertyui op                                                                    |                                              |                                |  |  |  |  |
| asdfghjkl                                                                      |                                              |                                |  |  |  |  |
| ☆ z x c v b n m <                                                              |                                              |                                |  |  |  |  |
| 123 🌐 🖉 space search                                                           |                                              |                                |  |  |  |  |

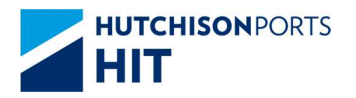

**Customer Plus User Manual** 

#### 1.2. Container Enquiry (Full function mode)

#### 1.2.1. Search the Container

- 1) Tap Container from the Main Screen to bring up the Container Enquiry Screen.
- 2) Enter the Container Number in the Search Bar (case-insensitive).

|           | Container Enquiry | La | ot update : |
|-----------|-------------------|----|-------------|
| Q CGMU507 | 4267              | 0  | Cancel      |
|           |                   |    |             |
|           |                   |    |             |

| qwertyuiop |   |   |       |   |   |    |      |           |
|------------|---|---|-------|---|---|----|------|-----------|
| а          | s | d | f     | g | h | j  | k    | 1         |
| أ          | z | x | С     | v | b | n  | m    | $\otimes$ |
| 123        | ۲ | ₽ | space |   |   | se | arch |           |

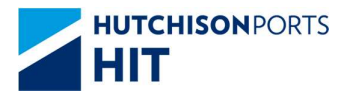

#### 1.2.2. Container Detail

The details of the container is shown if it can be located.

There are three tabs – **Container Information**, **Container Detail**, and **Shipment Detail** on this page.

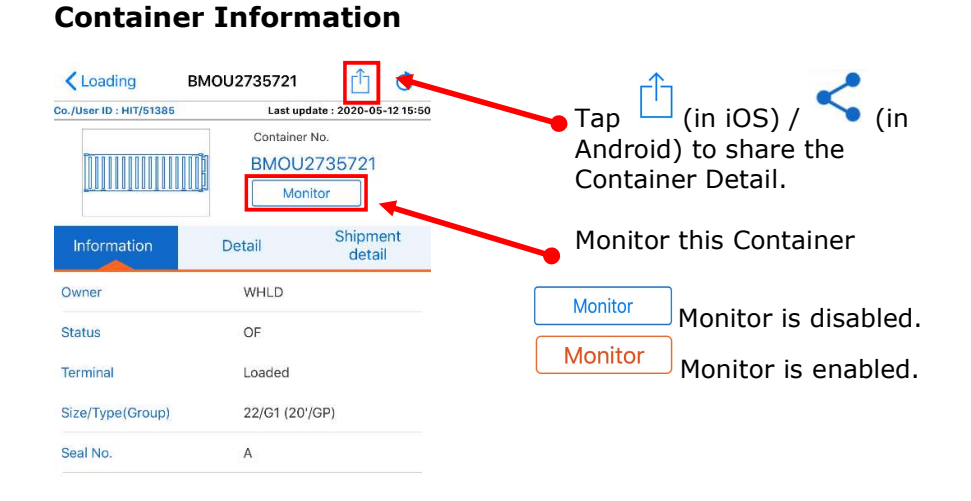

#### **Container Detail**

#### **Shipment Detail**

| Loading                                         | BMOU2735721       | Ċ Ċ                                  |
|-------------------------------------------------|-------------------|--------------------------------------|
| Co./User ID : HIT/51385                         | Last up           | date : 2020-05-12 15:5               |
| <u>]]]]]]]]]]]]]]]]</u> ]]]]]]]]]]]]]]]]]]]]]]] | Container<br>BMOU | <sup>- No.</sup><br>2735721<br>nitor |
| Information                                     | Detail            | Shipment<br>detail                   |
| Yard location                                   | Loaded            |                                      |
| S/O No.                                         |                   |                                      |
| Movement Date                                   | 08-May-2020       |                                      |
| Movement Time                                   | 12:59             |                                      |
| GW/VGM                                          | 2800.0            |                                      |
| Last Temp. Read                                 |                   |                                      |
| Gate In Temp.                                   |                   |                                      |
| DT No.                                          |                   |                                      |
| Hold Code                                       |                   |                                      |
| Dam Code                                        |                   |                                      |

| Loading                 | BMOU2735721                             | C        |
|-------------------------|-----------------------------------------|----------|
| Co./User ID : HIT/51385 | Last update : 2020-05-                  | 12 15:50 |
|                         | Container No.<br>BMOU2735721<br>Monitor |          |
| Information             | Detail Shipme                           | ent      |
| Discharge               |                                         |          |
| Vsl Name                | WAN HAI 163                             |          |
| Vsl Code                | 1C                                      |          |
| Voyage Code             | N335                                    |          |
| Owner                   | WHLD                                    |          |
| Status                  | TF                                      |          |
| POL                     | KHKOS                                   |          |
| POD                     | CNSHA                                   |          |
| Block                   | CNSHA                                   |          |
| FD                      | CNSHA                                   |          |
| Stowage Loc.            | 19-H-03-02                              |          |